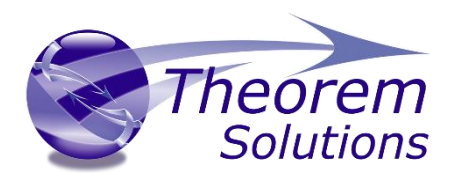

# Visualize 3D for CATIA V5 – Creo View

Product Release Version 21.1

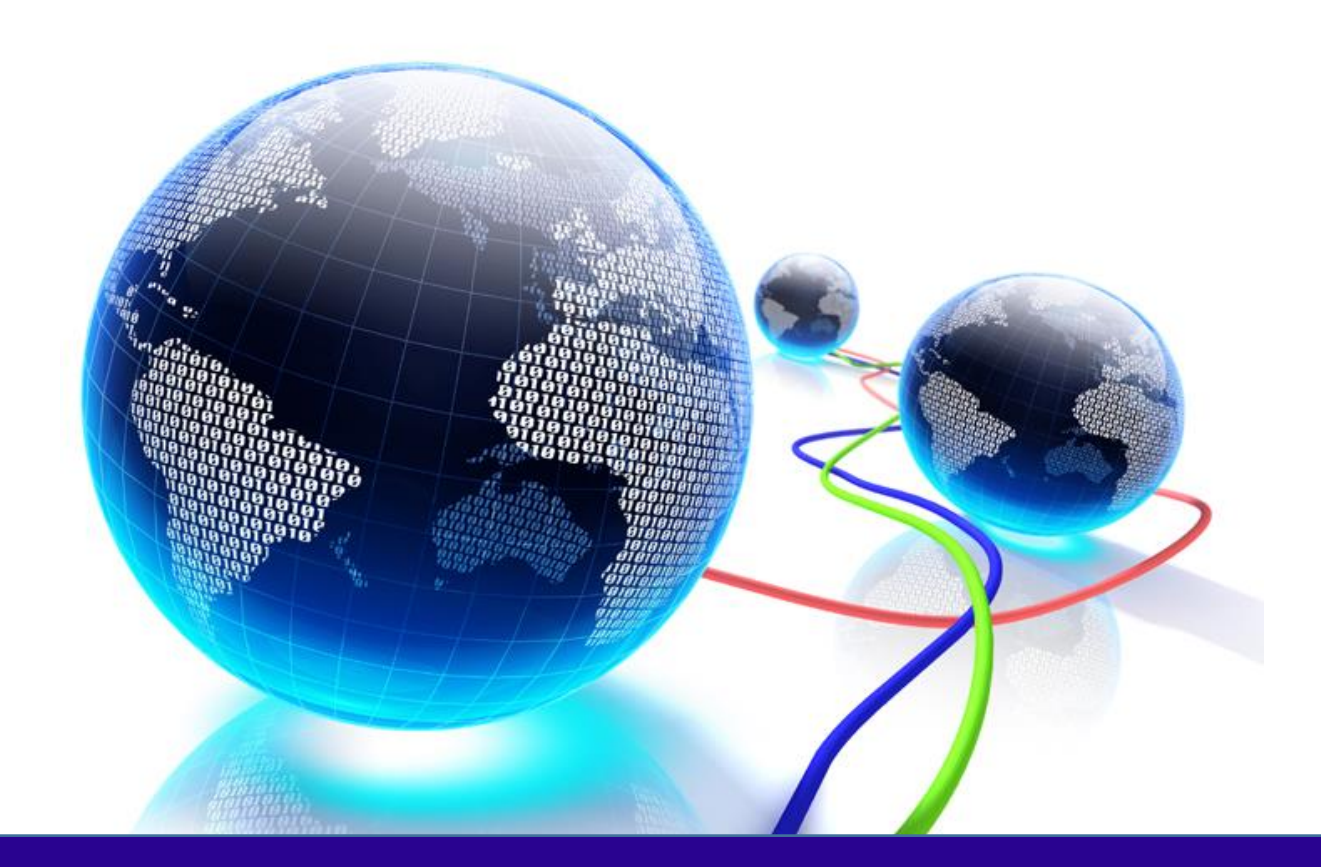

# Installation and Configuration Guide

Revision: 1.0 Issued: XX/07/2018

© THEOREM SOLUTIONS 2018

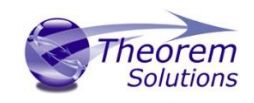

# Contents

| Read Me First         | . 2 |
|-----------------------|-----|
| Installation          | . 2 |
| Product Configuration | . 7 |

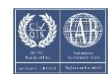

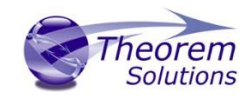

## Read Me First

If you have installed a version of Theorem software previously at R20.X using the msi installer, then it is best to completely uninstall this product from Control Panel > Programs and Features. This will ensure a clean installation.

Before an installation please ensure that you have backed

#### Installation

From R20 the installation process is run from the .msi which can be downloaded. Please double click this file to begin the process after download.

Once started, the Theorem installation will confirm the software to be installed. Please select 'Next'.

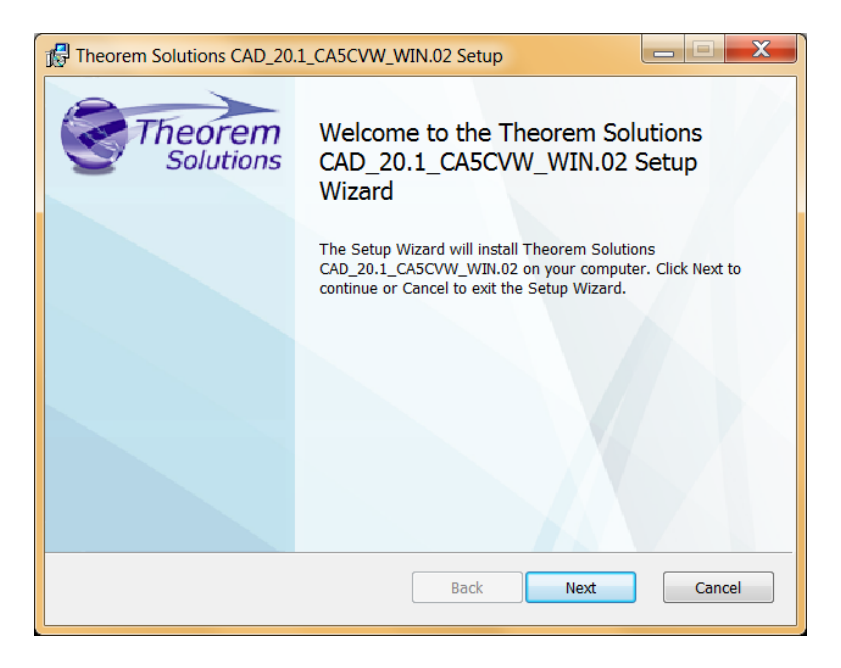

This will be followed by the License Agreement. Please read the agreement carefully, check the 'I accept...' box and then select 'Next'.

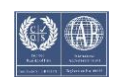

#### Visualize 3D v21.1 for CATIA V5 – Creo View

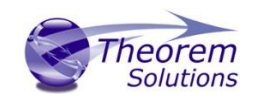

| Theorem Solutions CAD_20.1_CA5CVW_WIN.02 Setup                                                                                                    |  |  |  |
|----------------------------------------------------------------------------------------------------|--|--|--|
| End-User License Agreement Please read the following license agreement carefully                                                                                                    |  |  |  |
| CUSTOMER SOFTWARE LICENCE                                                                                                    |  |  |  |
| NOTICE<br>DO NOT USE THE ENCLOSED, DOWNLOADED OR DELIVERED<br>SOFTWARE (THE " <b>SOFTWARE</b> ") UNTIL YOU HAVE READ AND ACCEPTED<br>ALL THE TERMS OF THIS LICENCE AND WISH TO BECOME THE<br>LICENSEE OF THE SOFTWARE. YOUR NOTIFIED ACCEPTANCE OF<br>OF THE SOFTWARE WILL BE DEFEMED TO BE YOUR ACCEPTANCE OF |  |  |  |
| Print Back Next Cancel                                                                                                    |  |  |  |

The next step is to declare who the software is to be installed for. There are two possibilities here, the default option is to install for all users or to install for just the user running the installation.

| Theorem Solutions CAD_20.1_CA5CVW_WIN.02 Setup                                                                                                    |  |  |
|----------------------------------------------------------------------------------------------------|--|--|
| Installation Scope<br>Choose the installation scope and folder                                                                                                    |  |  |
| Install just for you (user)<br>Theorem Solutions CAD_20.1_CA5CVW_WIN.02 will be installed in a per-user folder<br>and be available just for your user account. You do not need local Administrator<br>privileges.                                                          |  |  |
| Install for all users of this machine<br>Theorem Solutions CAD_20.1_CASCVW_WIN.02 will be installed in a per-machine<br>folder by default and be available for all users. You can change the default installation<br>folder. You must have local Administrator privileges. |  |  |
| Back Next Cancel                                                                                                    |  |  |

If the option 'Install just for you (user)' is selected then by default the software will set the install into your local user %TEMP% directory.

If the option 'Install for all users of this machine' is selected then by default the software will set the install into C:\Program Files\Theorem v20.0\

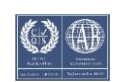

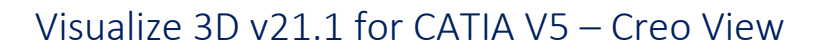

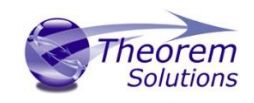

| Preorem Solutions CAD_20.1_CA5CVW_WIN.02 Setup                                                          |            |  |  |
|----------------------------------------------------------------------------------------------------|------------|--|--|
| Destination Folder<br>Click Next to install to the default folder or click Change to<br>choose another. | Theorem    |  |  |
| Install Theorem Solutions CAD_20.1_CA5CVW_WIN.02 to:                                                    |            |  |  |
| C:\Program Files\Theorem v20.1\                                                                         |            |  |  |
| Change                                                                                                  |            |  |  |
| <ul> <li>Add Start Menu Item</li> <li>Add Desktop Shortcut</li> </ul>                                   |            |  |  |
| Back                                                                                                    | ext Cancel |  |  |

In either case the installation directory can be changed by pressing the 'Change...' button and selecting a new directory.

There are also options to create Start Menu items and Desktop items from both of these pages. These are set to be created by default however simply deselect the options based on your requirement.

Once the installation directory has been set then the translators to be installed must be selected.

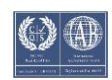

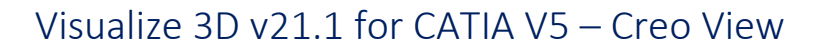

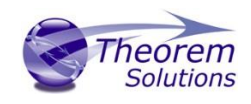

| Theorem Solutions CAD_20.1_CA5CVW_WIN.02 Setup                                                                                       |          |
|----------------------------------------------------------------------------------------------------|----------|
| Product Features<br>Select the way you want features to be installed.                                                                | olutions |
| CATIA V5 - Creo View Products                                                                                                    |          |
| This feature requires 0KB on your hard drive. It has 2 of 9 subfeatures selected. The subfeatures require 1528MB on your hard drive. | Cancel   |

If there are some extended options available then a + symbol will be available next to the product group. To view the available options select this symbol and a list of options are presented.

By default, all of the CATIA V5 versions installed on the machine will be checked for installation. To change this, choose the relevant option for your requirements.

| Theorem Solutions CAD_20.1_CA5CVW_WIN.02 Setup                                                                                                    |
|----------------------------------------------------------------------------------------------------|
| Product Features<br>Select the way you want features to be installed.                                                                                                    |
| <ul> <li>CATIA V5 - Creo View Products</li> <li>X • CATIA V5 R19 -&gt; Creo View</li> <li>X • CATIA V5 R20 -&gt; Creo View</li> <li>X • CATIA V5 R21 -&gt; Creo View</li> <li>X • CATIA V5 R22 -&gt; Creo View</li> <li>X • CATIA V5 R23 -&gt; Creo View</li> <li>CATIA V5 R24 -&gt; Creo View</li> <li>X • CATIA V5 R25 -&gt; Creo View</li> <li>CATIA V5 R26 -&gt; Creo View</li> <li>X • CATIA V5 R27 -&gt; Creo View</li> </ul> |
| This feature requires 0KB on your hard drive. It has 2 of 9 subfeatures selected. The subfeatures require 1528MB on your hard drive.       Back    Install    Cancel                                                                                                    |

There can be different product features available, some are whole product features and others can be configured with extended options to the user's requirement based on any existing CAD installations that are detected.

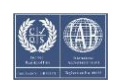

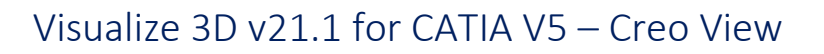

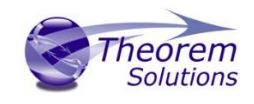

| 🖟 Theorem Se | olutions CAD_20.1_CA5CVW_WIN.02 Setup                                     |
|--------------|---------------------------------------------------------------------------|
| Installin    | g Theorem Solutions CAD_20.1_CA5CVW_Withor Theorem Solutions              |
| Please wait  | while the Setup Wizard installs Theorem Solutions CAD_20.1_CA5CVW_WIN.02. |
| Status:      | Copying new files                                                         |
|              |                                                                           |
|              |                                                                           |
|              |                                                                           |
|              |                                                                           |
|              |                                                                           |
|              |                                                                           |
|              | Back Next Cancel                                                          |

Once complete, select 'Install' to begin the installation.

| Theorem Solutions CAD_20.1_CA5CVW_WIN.02 Setup |                                                                           |  |  |
|------------------------------------------------|---------------------------------------------------------------------------|--|--|
| Theorem Solutions                              | Completed the Theorem Solutions<br>CAD_20.1_CA5CVW_WIN.02 Setup<br>Wizard |  |  |
|                                                | Click the Finish button to exit the Setup Wizard.                         |  |  |
|                                                | Thank you for installing this product.                                    |  |  |
|                                                |                                                                           |  |  |
|                                                |                                                                           |  |  |
| Back Finish Cancel                             |                                                                           |  |  |

When the product installation has finished, this window is presented. Please press 'Finish'.

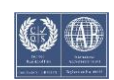

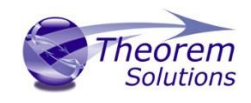

## Product Configuration

After the product installation has completed the Theorem installation must be configured. After the 'Finish' button is selected the Product Configuration window is launched.

This window allows you to configure the installation directories of your CATIA V5 installation(s), provide the license details and also provide any additional settings that may be required.

To select a configuration option, choose from the panel on the left hand side of the window.

The CATIA panel will display all of the CATIA V5 installation directories for the products installed in the previous steps. This will be pre-populated with an installation path detected on the PC, however, if this is incorrect please use the Folder button to the right hand side and select the correct installation path. If you have other remote CATIA installations you will also need to browse to select the path.

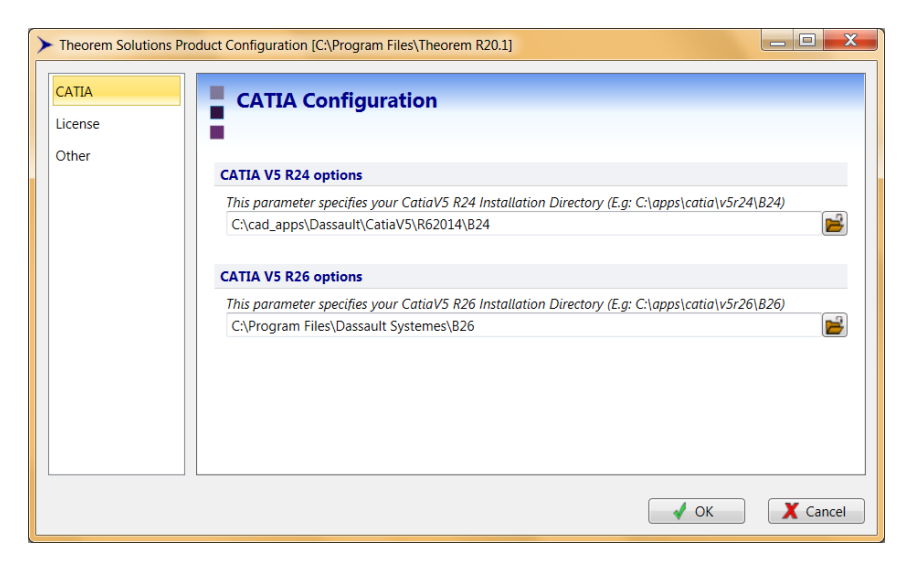

The 'License' panel allows you to set your license server information so that the translator can detect the correct license. The port will be pre-populated with the default port number of 7601. Please add in the Host ID of your license server.

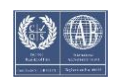

#### Visualize 3D v21.1 for CATIA V5 – Creo View

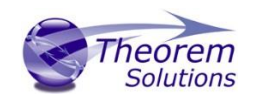

| Theorem Solutions P | roduct Configuration [C:\Program Files\Theorem R20.1]                      |
|---------------------|----------------------------------------------------------------------------|
| CATIA<br>License    | License Configuration                                                      |
| Other               | License settings                                                           |
|                     | Define the port and host for the license (e.g. Port: 7601 Host: host_name) |
|                     | Port: 7601 Host:                                                           |
|                     | V OK Cancel                                                                |

The 'Other' panel allows you to define a location used for temporary file and to include any variables that may be required.

To change the location used for temporary files, use the folder button to the right hand side and select a new directory.

The Variable settings are for advanced users only and should only be used under instruction from Theorem Support. If you need assistance with this please contact support@theorem.com

| > | Theorem Solutions Pro | oduct Configuration [C:\Program Files\Theorem R20.1]                                                            |          |
|---|-----------------------|----------------------------------------------------------------------------------------------------|----------|
|   | CATIA<br>License      | Other Configuration                                                                                             |          |
|   | Other                 | General settings                                                                                                |          |
|   |                       | Define the location that is used for temporary files (e.g. C:\temp\theorem)<br>C:\Users\sbee\AppData\Local\Temp |          |
|   |                       | Variable settings                                                                                               |          |
|   |                       | n required - tocole à balch fae concaining cusion environment sectarys                                          | 2        |
|   |                       |                                                                                                    |          |
|   |                       |                                                                                                    |          |
|   |                       |                                                                                                    |          |
|   |                       | ✓ ОК                                                                                                    | X Cancel |

If, at any time, these settings need to be adjusted the Product Configuration window can be accessed from the Start menu

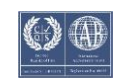

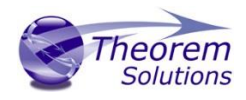

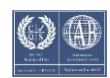